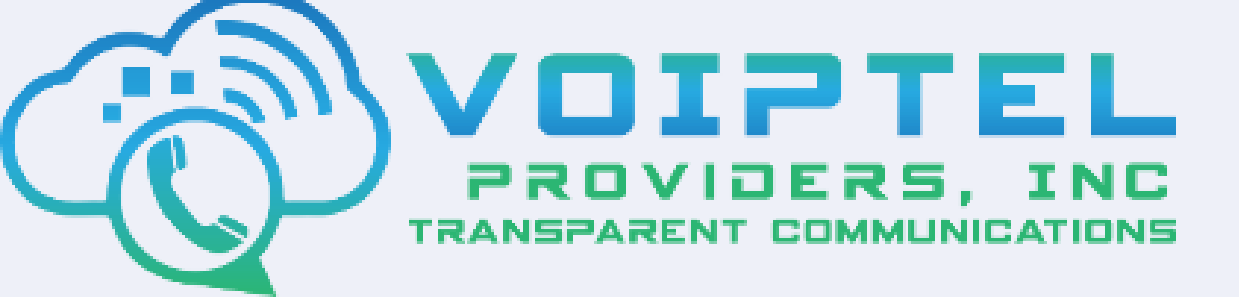

### **MAKING CALLS**

Use the keypad to enter the desired number then press the button **DIAL**.

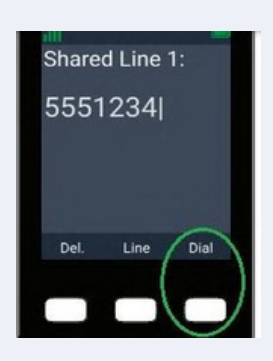

× 1 ming call

~ 2

### **ANSWERING CALLS**

You can answer an incoming call by pressing the button ANS.

### **ANSWERING A SECOND CALL**

Select the call you want to answer using the arrows of the center and then press the button ANS.

PUTTING A CALL ON HOLD

You can put an outside call on hold by pressing the button **HOLD**.

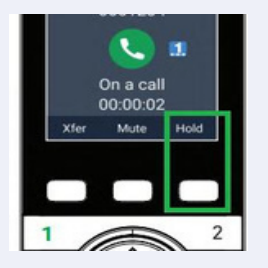

# **SNOM M55**

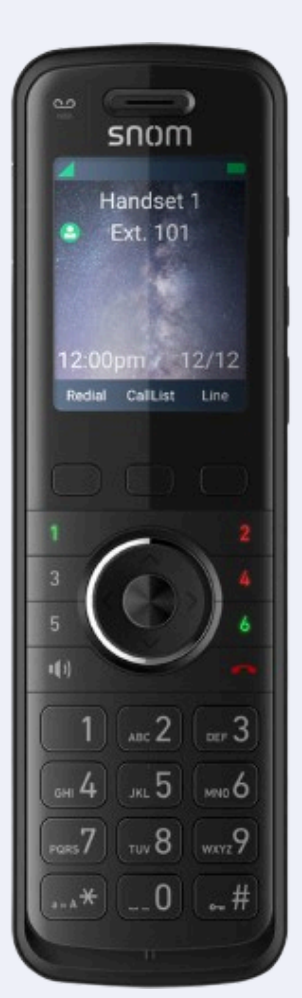

# TO TAKE A CALL OFF HOLD

Once the call is on hold, press the red flashing light key 1, 2, 3 or 4.

### TO MAKE A NEW CALL WHILE ON HOLD

When you have a call on hold, use the keypad to enter the number you wish to call then press the button **DIAL**.

### LISTENING TO VOICEMAIL MESSAGES

Press the center button **MENU**,

Then press the right key  $\rightarrow$  to select MESSAGE  $\bigcirc$  and press the button **OK**.

The message screen will appear press  $\wedge$  or  $\wedge$  to highlight the desired dialing line (account) and press **DIAL**. Then use the keypad and enter the following password: 25800\*

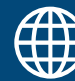

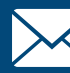

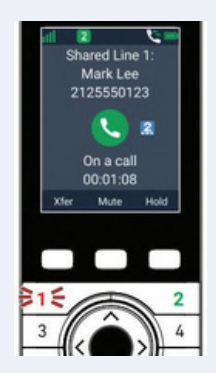

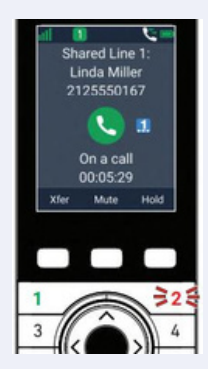

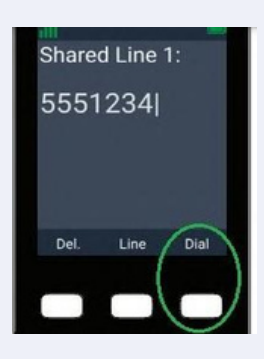

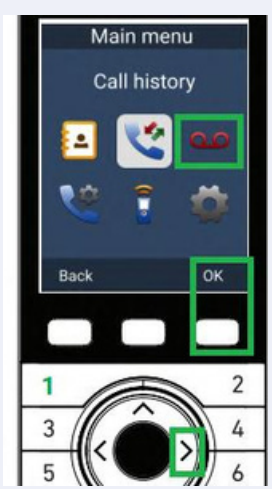

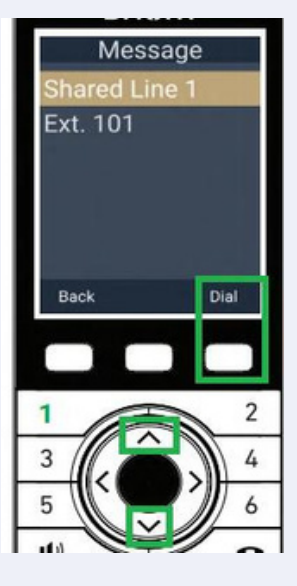

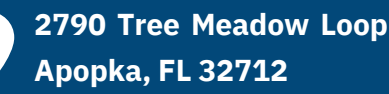

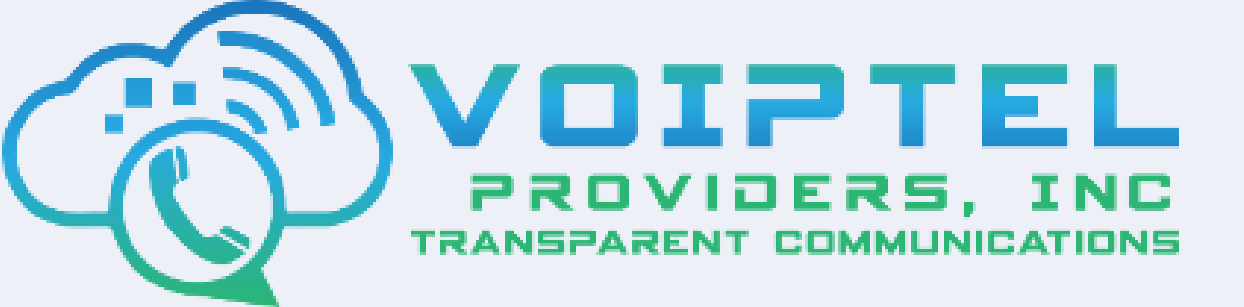

# ADDING A BLUETOOTH HEADSET TO THE DEVICE LIST Press the MENU/CONFIRM key and select CALL FEATURES, then press OK.

- 1.On the Bluetooth menu, press  $\wedge$  or  $\wedge$  to scroll to Add headset, and press OK. If the handset displays "<device name> already paired. Replace it by a new Bluetooth device?", press Yes to continue.
- 2. Follow the instructions displayed on the handset screen, then press Next.
- 3. Follow the next set of instructions displayed on the handset screen, then press Next. Headset found

The handset displays "Searching for Bluetooth headset..."

# If the search fails:

• The headset displays "Add device failed".

# If the search is successful:

- The handset displays the Headset found screen with a list of found devices.
- a. Press  $\wedge$  or  $\wedge$  to highlight the device you want, then press

# Select.

b. If you are prompted to enter a PIN, enter the headset PIN and then press **OK**.

The handset displays "Adding <device name> to the device list..."

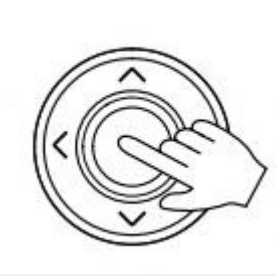

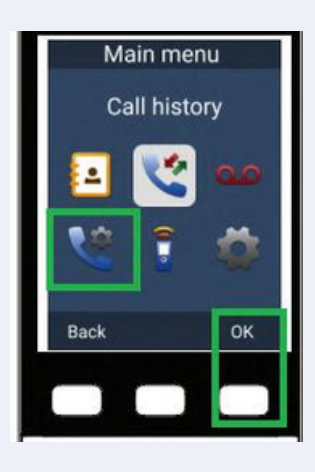

# If adding the device is successful:

- The handset displays "<device name> is added and connected to this phone".
- On the idle screen, the Bluetooth 🔀 icon indicates the headset is connected.

# If adding the device fails:

The handset displays "<device name> is added to the device list".

The handset displays "Please use the Bluetooth device to connect to this phone".

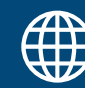

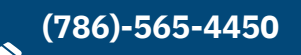

 $_{0103}$ 

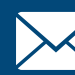

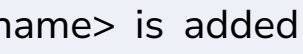

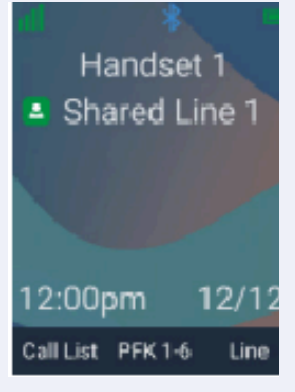

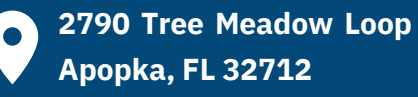